## How to List a WyoCourses Shell and Syllabus For Viewing

- 1. First, after logging into WyoCourses, navigate to the course you need to list on the Public Index.
- 2. When you are in the course shell, click on "Settings" at the bottom of the navigation bar.

Spring 2019

Home

Syllabus

Announcements

Modules

Files

Grades

People

Assignments

Collaborations

Conferences

Quizzes

Pages

Outcomes

Discussions

Settings

3. Scroll down to where it says "Visibility:" in the options. Click on the drop-down menu next to this and select "Course.

| Language:       | Not set (user-configurable, defaults to English (US))                                                          |
|-----------------|----------------------------------------------------------------------------------------------------|
|                 | This will override any user/system language preferences. This is only recommended for foreign language courses |
| File Storage:   | 500 megabytes                                                                                                  |
| Grading Scheme: | Enable course grading scheme                                                                                   |
| License         | Private (Copyrighted)                                                                                          |
| Visibility:     | Course 🔻 🕐                                                                                                    |
|                 | Customize                                                                                                    |
|                 | Syllabus Institution                                                                                           |
|                 | Include this course in the public course index                                                                 |
| Format:         | Not Set                                                                                                    |
|                 |                                                                                                    |
| Description:    |                                                                                                    |
|                 | .4                                                                                                    |
|                 | more options                                                                                                   |

4. Check the "Customize" box under that drop-down menu and then select "Institution" from the drop-down menu for the "Syllabus" option.

| Language:       | Not set (user-configurable, defaults to English (US))                                                          |
|-----------------|----------------------------------------------------------------------------------------------------|
|                 | This will override any user/system language preferences. This is only recommended for foreign language courses |
| File Storage:   | 500 megabytes                                                                                                  |
| Grading Scheme: | Enable course grading scheme<br>view grading scheme                                                            |
| License         | Private (Copyrighted)                                                                                          |
| Visibility:     | Course 🔹 💿                                                                                                    |
|                 | Customize Syllabus Institution                                                                                 |
|                 | ☑ Include this course in the public course index                                                               |
| Format:         | Not Set                                                                                                    |
| Description     |                                                                                                    |
| Description:    |                                                                                                    |
|                 | more options                                                                                                   |

| 5. | Check ' | "Include | this | course | in | the | public | course | index." |
|----|---------|----------|------|--------|----|-----|--------|--------|---------|
|----|---------|----------|------|--------|----|-----|--------|--------|---------|

| Language:       | Not set (user-configurable, defaults to English (US))                                                          |
|-----------------|----------------------------------------------------------------------------------------------------|
|                 | This will override any user/system language preferences. This is only recommended for foreign language courses |
| File Storage:   | 500 megabytes                                                                                                  |
| Grading Scheme: | ☑ Enable course grading scheme                                                                                 |
|                 | view grading scheme                                                                                            |
| License         | Private (Copyrighted)                                                                                          |
| Visibility:     | Course 🔹 💿                                                                                                    |
|                 | Customize                                                                                                    |
|                 | Syllabus Institution                                                                                           |
|                 |                                                                                                    |
|                 | Include this course in the public course index                                                                 |
| Format:         | Not Set                                                                                                    |
|                 |                                                                                                    |
| Description:    |                                                                                                    |
|                 |                                                                                                    |
|                 | more options                                                                                                   |

6. Click "Update Course Details" to make your course syllabus visible in the public index.

| Language:       | Not set (user-configurable, defaults to English (US))                                                          |
|-----------------|----------------------------------------------------------------------------------------------------|
|                 | This will override any user/system language preferences. This is only recommended for foreign language courses |
| File Storage:   | 500 megabytes                                                                                                  |
| Grading Scheme: | I Enable course grading scheme                                                                                 |
|                 | view grading scheme                                                                                            |
| License         | Private (Copyrighted)                                                                                          |
| Visibility:     | Course                                                                                                    |
|                 | Customize                                                                                                    |
|                 | Syllabus Institution                                                                                           |
|                 |                                                                                                    |
|                 | Include this course in the public course index                                                                 |
| Format:         | Not Set                                                                                                    |
|                 |                                                                                                    |
| Description:    |                                                                                                    |
|                 |                                                                                                    |
|                 | more options                                                                                                   |
|                 |                                                                                                    |